## **Enabling Smart Search**

## Expediting Relevant Search Results

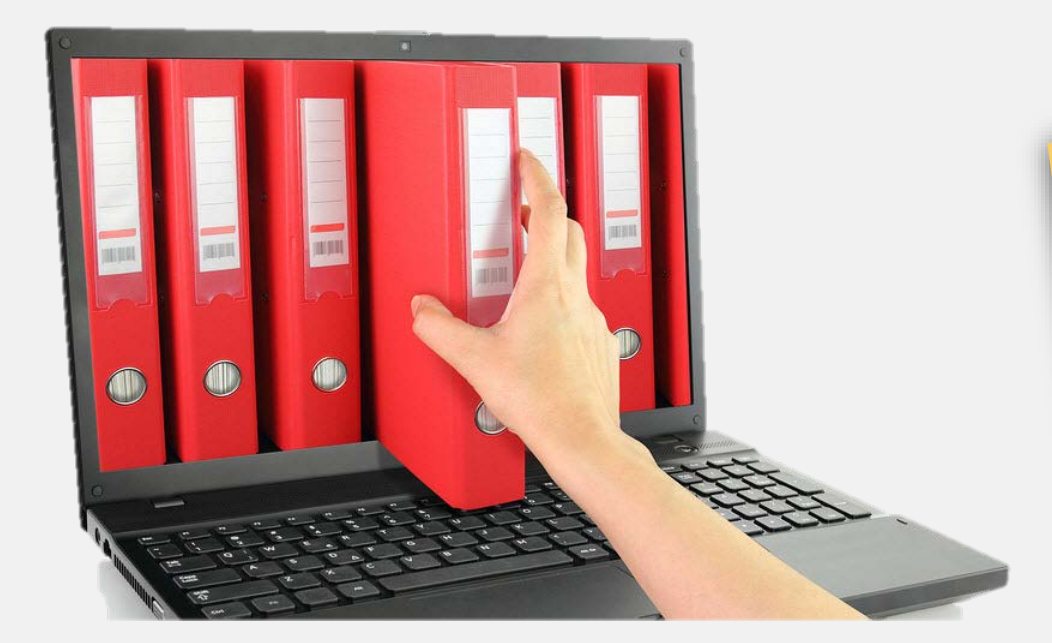

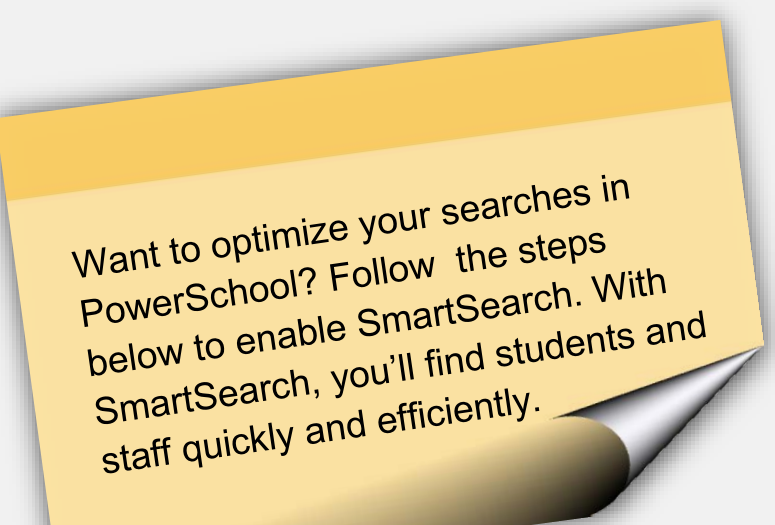

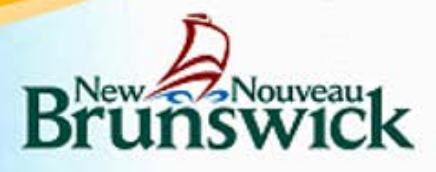

## Scenario

Mrs. Zink just called to advise the office that her son named Taner will not be at school tomorrow due to a dentist and a doctor's appointment. Before you forget, you'd better enter Medical Appointment for tomorrow's attendance code.

You know there's only one student with the last name Zink in the school. What's the quickest way to bring up this student's record to record his attendance?

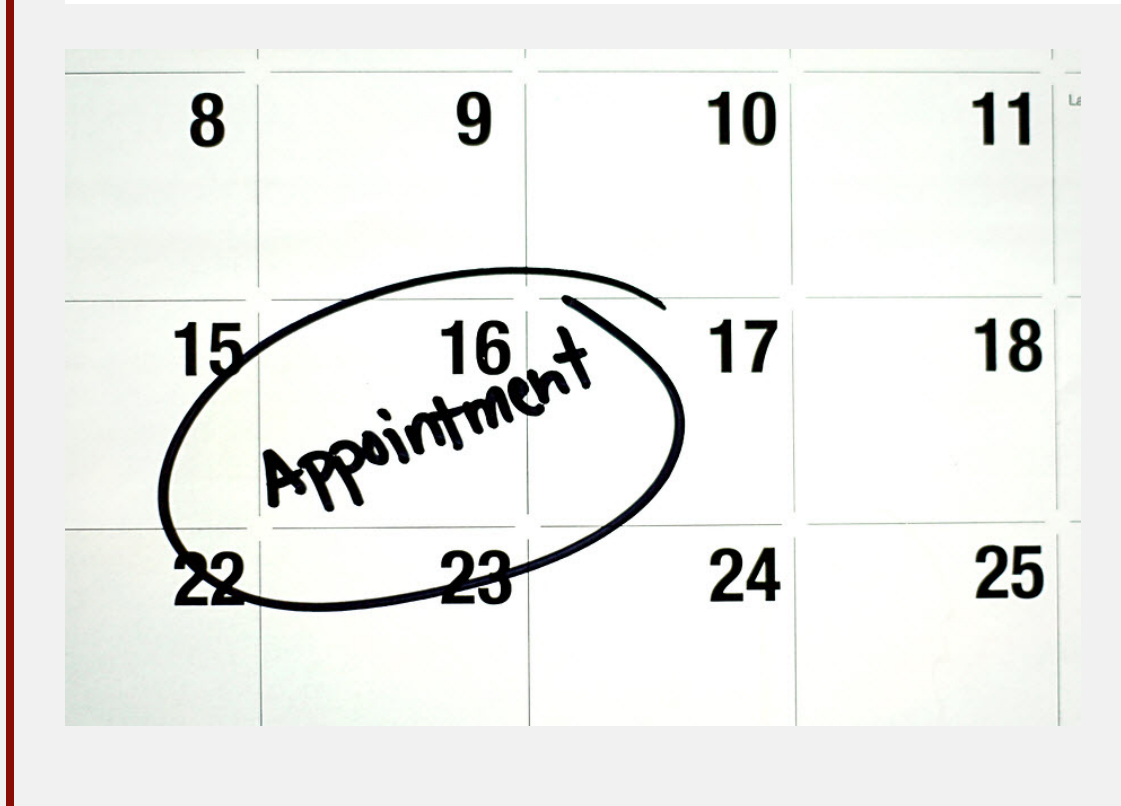

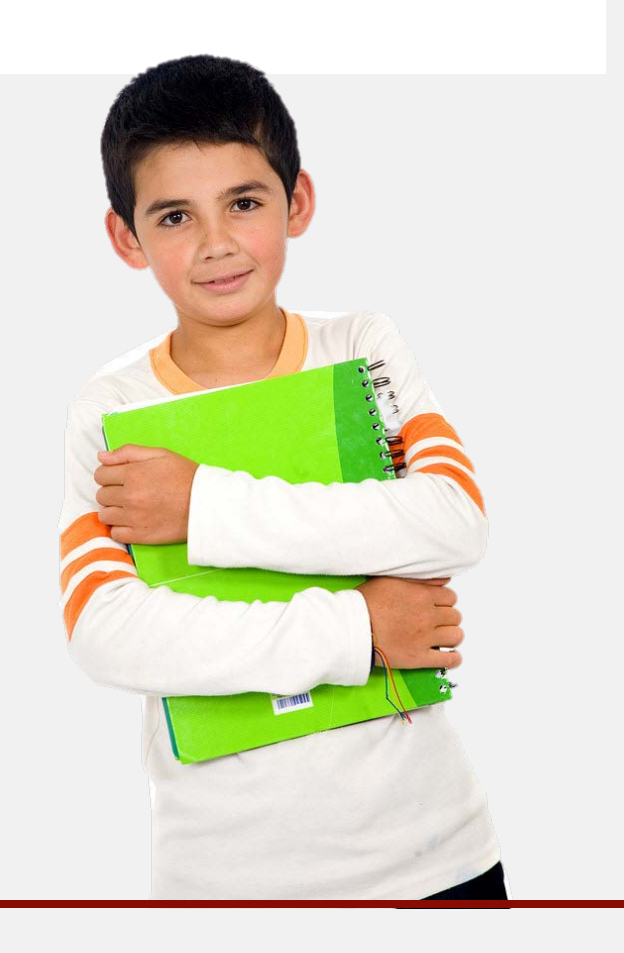

| E 1                                |                                                                                                    |
|------------------------------------|----------------------------------------------------------------------------------------------------|
| PowerSchool                        | Welcome, Emily Kervin   Help   Sign Out                                                                           |
| T Ower School                      | TRAINING ENVIRONMENT       School: Priestman Street School       Term: 14-15 Year                                 |
|                                    |                                                                                                    |
| Functions •                        | Start Page                                                                                                    |
| Enrollment Summary                 | Students Staff Parents                                                                                            |
| Master Schedule<br>Dashboard       |                                                                                                    |
| Teacher Schedules                  | A B C D E F G H I J K L M N O P Q R S T U V W X Y Z         K 1 2 3 4 5 M F All Stored Searches Stored Selections |
| System Reports                     | Current Student Selection (0)                                                                                     |
| ReportWorks                        | The current selection is empty.                                                                                   |
| People<br>Student Search           | Select By Hand Mass Enroll * [?]                                                                                  |
| Staff Search<br>Parent Search      | What's New                                                                                                    |
| Enroll New Student                 | See what's new in the latest feature release of PowerSchool. Read more                                            |
| New Parent Entry                   |                                                                                                    |
| Setup                              |                                                                                                    |
| School                             |                                                                                                    |
| Personalize                        |                                                                                                    |
| Applications                       |                                                                                                    |
| PowerLunch                         |                                                                                                    |
| PowerScheduler<br>PS Administrator |                                                                                                    |
| PT Administrator                   |                                                                                                    |
| ReportWorks Developer              |                                                                                                    |

| 2 ED                                                                                                    |                        |                                       |                                 |                  |
|----------------------------------------------------------------------------------------------------|------------------------|---------------------------------------|---------------------------------|------------------|
| PowerSchool                                                                                                    |                        |                                       | Welcome, Emily Kervin           | Help   Sign Out  |
|                                                                                                    |                        |                                       | School: Priestman Street School | Term: 14-15 Year |
| Start Page > Personalize - K                                                                                           | Kervin, Emily          |                                       |                                 |                  |
| Functions<br>Attendance<br>Daily Bulletin                                                                              | Personalize - Kervin,  | Emily                                 |                                 |                  |
| Enrollment Summary                                                                                                    | Function               | Description                           |                                 |                  |
| Master Schedule                                                                                                    | Change password        | Change current password to a new one. |                                 |                  |
| Dashboard<br>Special Functions                                                                                         | Default sign in page   | Sets the default sign in page.        |                                 |                  |
| Teacher Schedules                                                                                                    | Initial student screen | Sets the initial student screen.      |                                 |                  |
| Reports                                                                                                    | Interface              | Sets interface options.               |                                 |                  |
| System Reports<br>ReportWorks                                                                                          |                        |                                       |                                 |                  |
| People<br>Student Search<br>Staff Search<br>Parent Search<br>Enroll New Student<br>New Staff Entry<br>New Parent Entry |                        |                                       |                                 |                  |
| Setup<br>School<br>System<br>Personalize                                                                               |                        |                                       |                                 |                  |
| Applications PowerLunch PowerScheduler PS Administrator PT Administrator ReportWorks Developer                         |                        |                                       |                                 |                  |

| S STEP                                                                                                    |                                        |                                 |       |            |
|----------------------------------------------------------------------------------------------------|----------------------------------------|---------------------------------|-------|------------|
| PowerSchoo                                                                                                   | TRAINING ENVIRONMENT                   | Welcome, Emily Kervin           | Help  | Sign Out   |
| Start Page > Personalize - Ke                                                                                | nvin Emily > Personalize - Interface   | School: Priestman Street School | Term: | 14-15 Year |
| Functions                                                                                                    | Personalize - Interface                |                                 |       |            |
| Enrollment Summary<br>Master Schedule                                                                        | Enable task navigator                  |                                 |       |            |
| Special Functions                                                                                            | Smart Search Options                   |                                 |       |            |
| Teacher Schedules                                                                                            | Enable Smart Search                    |                                 |       |            |
| Reports System Reports                                                                                       | Include Inactive Student/Staff Results |                                 |       |            |
| Reportivions                                                                                                 |                                        |                                 |       | Submit     |
| Student Search<br>Staff Search<br>Parent Search<br>Enroll New Student<br>New Staff Entry<br>New Parent Entry |                                        |                                 |       |            |
| Setup<br>School<br>System<br>Personalize                                                                     |                                        |                                 |       |            |
| ApplicationsPowerLunchPowerSchedulerPS AdministratorPT AdministratorReportWorks Developer                    |                                        |                                 |       |            |

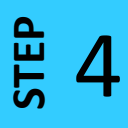

The choices in the Smart Search menu are color-coded and labeled with an icon. Refer to the chart below to distinguish between icons.

| Result Type           | Icon | Text Color |
|-----------------------|------|------------|
| Student Name          | 6    | Orange     |
| Inactive Student Name | ຜົ   | Gray       |
| Staff Name            | 8    | Orange     |
| Student/Staff Field   |      | Black      |
| Stored Searches       | ٩    | Green      |

| <b>B</b> 5                                                                                                    |                                                                                                    |                                                                                          |                  |
|----------------------------------------------------------------------------------------------------|----------------------------------------------------------------------------------------------------|------------------------------------------------------------------------------------------|------------------|
| DevensCalesal                                                                                                    |                                                                                                    | Welcome, Emily Kervin                                                                    | Help   Sign Out  |
| FOWERSCHOOL TRAINING ENVIRON                                                                                                    | MENT                                                                                                    | School: Priestman Street School                                                          | Term: 14-15 Year |
|                                                                                                    |                                                                                                    |                                                                                          |                  |
| Functions   Attendance   Daily Bulletin   Enrollment Summary   Master Schedule   Dashboard   Special Functions   Teacher Schedules   Reports   System Reports   Reports   System Reports   Reports   Student Search   Staff Search                  | <ul> <li>1 Start typing the last name "Zink."</li> <li>2 SmartSearch will begin listing students, teachers, an you're typing. Taner's name will show up immediatel</li> <li>3 Taner's name to go to his student pages.</li> </ul> | nd fields corresponding to the let<br>ly with an orange Student Name i<br>Select by Hand | ters<br>con.     |
| Staff Search         Parent Search         Enroll New Student         New Staff Entry         New Parent Entry         Setup         School         System         Personalize         Applications         PowerScheduler         PS Administrator | st feature release of PowerSchool. Read more                                                                                                    |                                                                                          |                  |

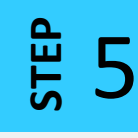

Now that you've found Taner's student record, you can select the Attendance page and enter Medical Appointment for tomorrow's attendance code.

Thinking you could you use some help with entering Taner's Attendance? Check out the videos in our YouTube channel playlist "Student Attendance."

Congratulations on successfully enabling SmartSearch!

Need a hand with another task? We're continually adding resources to the DataConnect site to provide you with just-in-time support.

http://web1.nbed.nb.ca/sites/dataconnect/Pages/default.aspx

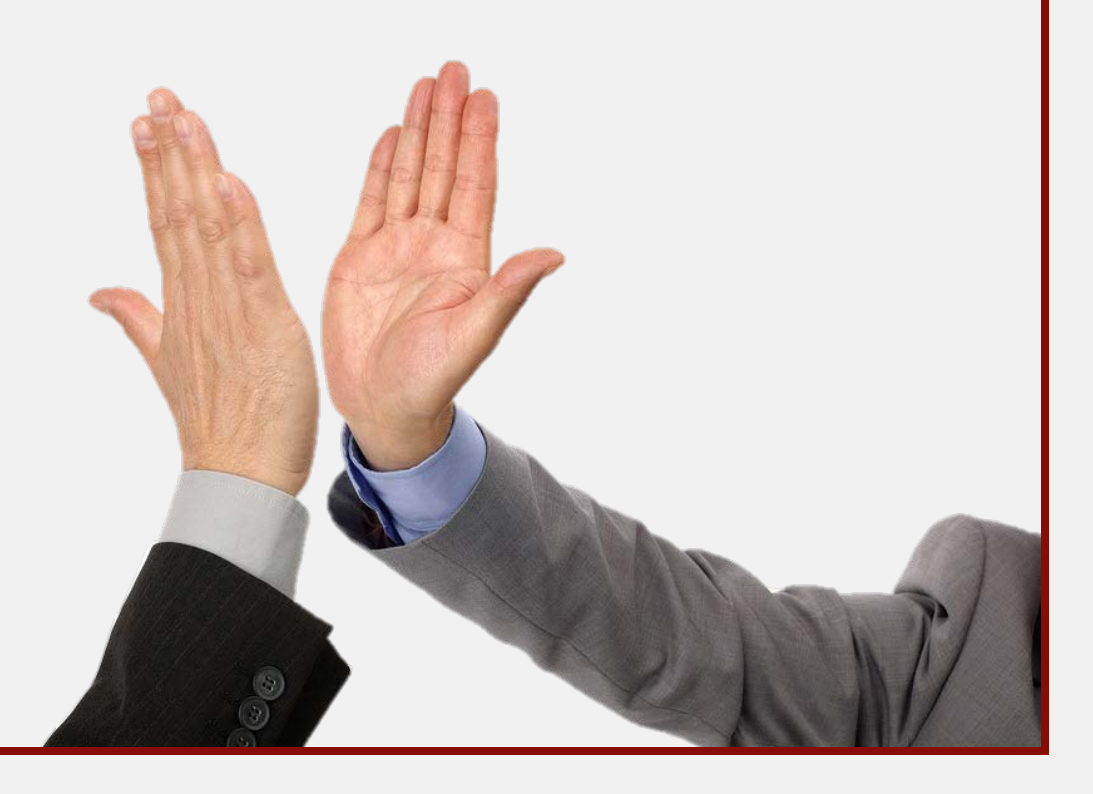